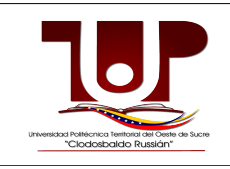

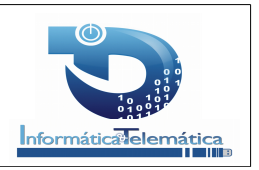

Docline muestra los datos de cada trabajador y trabajadora registrados en el sistema administrativo de la universidad. A través del Docline usted puede solicitar constancias y documentos sobre concepto de retenciones y otros. Antes de imprimir los documentos sus datos deben estar actualizados en la base de datos de Recursos Humanos.

Para Ingresar al Docline debe escriba la siguiente dirección en su navegador: <u>http://docline.uptos.edu.ve/</u> y podrá visualizar la ventana de inicio de sesión.

|                                                                              | Universidad Politecnica Territorial Del Oeste de Sucre<br>"Clodosbaldo Russían"                                                        |
|------------------------------------------------------------------------------|----------------------------------------------------------------------------------------------------|
|                                                                              | Iniciar Sesión                                                                                                    |
| Universidad Patriécnica Tentoria del Ceste de Sucre<br>"Cladosbaldo Russián" | Cédula                                                                                                    |
|                                                                              | Cédula                                                                                                    |
|                                                                              | Correo                                                                                                    |
|                                                                              | Correo                                                                                                    |
|                                                                              | Clave                                                                                                    |
|                                                                              | Clave                                                                                                    |
|                                                                              | Aceptar OCancelar                                                                                                    |
|                                                                              | Olvido su Clave? Registrarse                                                                                                    |
|                                                                              |                                                                                                    |
|                                                                              |                                                                                                    |
| l                                                                            | Jniversidad Politécnica Territorial del Oeste de Sucre "Clodosbaldo Russián", Km.4 Carretera Cumaná - Cumanacoa                        |
|                                                                              | im(s): (0283) 46721387 46721387 46721307 46721507 4672154 Fax (0283) 4672153 - Rf: G-20010205-5<br>Contacto: solucionesti@uptos.edu.ve |

Aquí puede observar las opciones para Registrarse y Olvido de Clave.

## Registro en docline

Para registrarse debe seguir los siguientes pasos:

Haga click en la opción registrarse, y podrá visualizar una ventana como la siguiente:

| Elaborado Por:               | <b>Revisado Por:</b> | Versión: | Página: |
|------------------------------|----------------------|----------|---------|
| Sección de Desarrollo - ODIT | Jefe ODIT            | 1.0      | 1 De 11 |

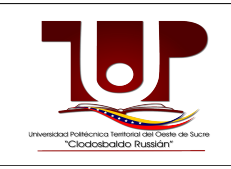

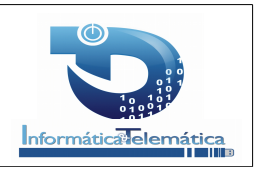

|                       | Universidad Politecnica Territorial Del Oeste de Sucre<br>"Clodosbaldo Russian"                                                                                                    |
|-----------------------|----------------------------------------------------------------------------------------------------|
|                       | Registro                                                                                                    |
| "Clodosboldo Russion" | Cédula Q                                                                                                    |
|                       |                                                                                                    |
|                       |                                                                                                    |
|                       |                                                                                                    |
|                       |                                                                                                    |
|                       |                                                                                                    |
|                       | Universidad Politácnica Territorial del Oeste de Sucre "Cledosbaklo Russián", Km. 4 Carretera Cumaná - Cumanacoa<br>Tr(s): (0283).4672138 / 4672139 / 4672156 / 4672154 / 4672154 / 4672154 / acc 2010 / 4672153 / acc 2010 / 2010<br>Contracto: solucionest@uptoca.va |
|                       |                                                                                                    |
|                       |                                                                                                    |

Introduzca su cédula de identidad y presione

Si el usuario ya se encuentra previamente registrado, el sistema le mostrará la siguiente pantalla:

|                                                                                                    | Universidad Politecnica Territorial Del Oeste de Sucre<br>"Clodosbaldo Russian"                                                                                                    |
|----------------------------------------------------------------------------------------------------|----------------------------------------------------------------------------------------------------|
| Averagin management in the second second sec | Registro                                                                                                    |
|                                                                                                    | Cedula  12345678                                                                                                    |
|                                                                                                    |                                                                                                    |
|                                                                                                    |                                                                                                    |
|                                                                                                    |                                                                                                    |
|                                                                                                    |                                                                                                    |
|                                                                                                    | Universidad Politécnica Territorial del Oeste de Sucra "Clodosbaldo Russián", Km. 4 Carretera Cumaná - Cumanacoa<br>Tit(s): (0293) 4672138 / 4672150 / 4672150 / 4672154 Fax (0293) 4672153 - Rif: G-20010205-5<br>Contacto: solucionesit@uptos.edu.ve |

Si realmente está seguro que no se ha registrado previamente, póngase en contacto con el personal de soporte técnico para verificar su condición.

| Elaborado Por:               | <b>Revisado Por:</b> | Versión: | Página: |
|------------------------------|----------------------|----------|---------|
| Sección de Desarrollo - ODIT | Jefe ODIT            | 1.0      | 2 De 11 |

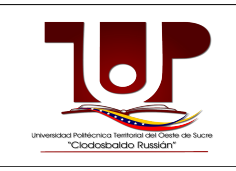

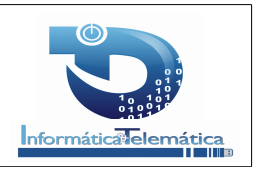

Si nunca se ha registrado, al ingresar su número de cédula, el sistema le mostrará sus datos personales, tal como se observa a continuación:

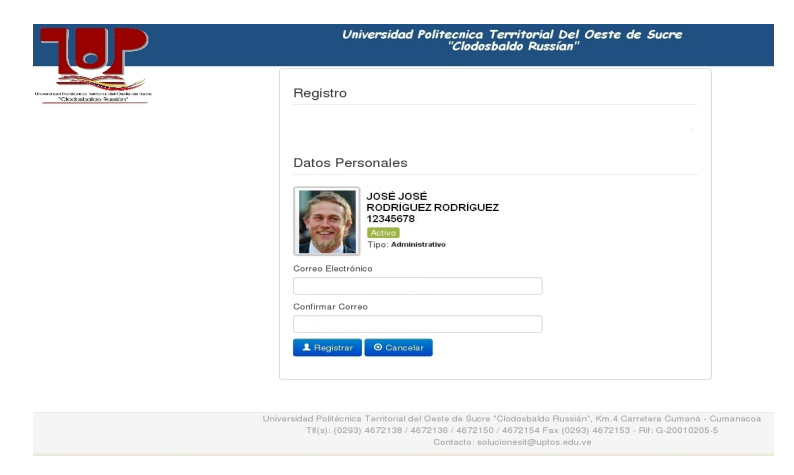

Verifique sus datos personales y si la información es correcta llene los campos correo electrónico y confirmar correo electrónico (Sólo se permitirá el correo institucional).

En caso de existir error en sus datos personales. Diríjase a la Oficina de Recursos Humanos y solicite la corrección respectiva.

Si su correo está asignado a alguna cuenta docline visualizará una pantalla como la siguiente:

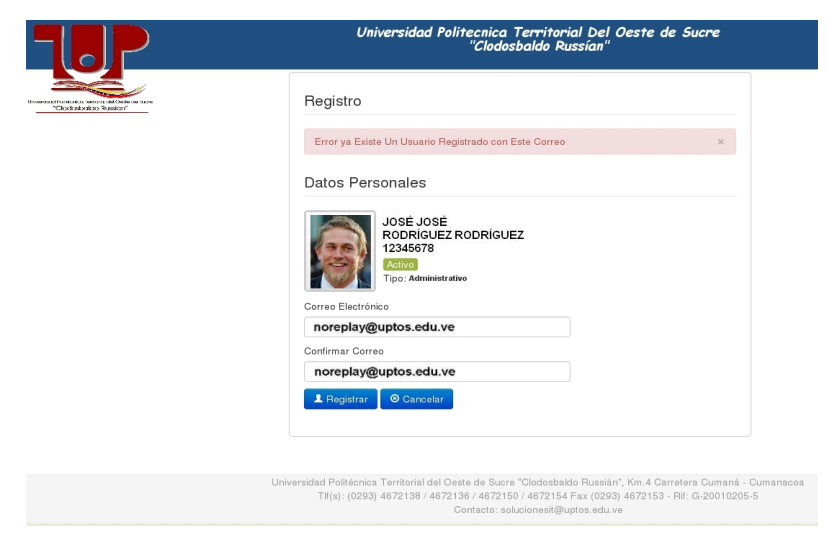

| Elaborado Por:               | <b>Revisado Por:</b> | Versión: | Página: |
|------------------------------|----------------------|----------|---------|
| Sección de Desarrollo - ODIT | Jefe ODIT            | 1.0      | 3 De 11 |

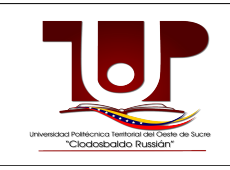

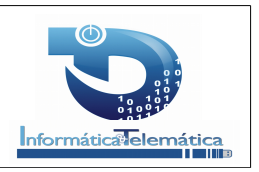

# Verifique que haya introducido correctamente el correo electrónico. Si el problema persiste póngase en contacto con el personal de soporte técnico.

Si al introducir el correo electrónico éste no está registrado en la base de datos observará una pantalla como la que se muestra a continuación:

|     | Universidad Politecnica Territorial Del Oeste de Sucre<br>"Clodosbaldo Russian"                                                                                                    |
|-----|----------------------------------------------------------------------------------------------------|
|     | Registro<br>Error Este Correo no esta Registrado en Nuestras Listas de Correo ×<br>Por Favor Utilice su Correo Institucional<br>ej:prueba@uptos.edu.ve<br>Datos Personales                                                                        |
|     | Soft José José RoDRiGUEZ 1234578<br>Regience<br>Tro: Annahaster attvo<br>Corres Electrónico<br>Inoreplay@uptos.edu.ve<br>Confirmar Offreo<br>Inoreplay@uptos.edu.ve                                                                               |
| Uni | versidad Politicnica Tentionial del Oeste de Susre "Clodosbaldo Russián", Km.4. Carretera Gumaná - Cumanacoa<br>TN(s): (0293) 4672138 / 4672136 / 4672150 / 4672154 Fax (0293) 4672153 - Rif. G-20010205-5<br>Contacto: solucionesit@untos.edu.ve |

Si el registro es correcto e introdujo sin inconveniente su correo electrónico, presione el botón Registrar y observará una pantalla como la que se muestra a continuación. Por favor **lea detenidamente el mensaje que emite el sistema** en donde se le indica que se le envió un correo con un enlace y deberá realizar la activación en un lapso no mayor de 24 horas.

| Elaborado Por:               | <b>Revisado Por:</b> | Versión: | Página: |
|------------------------------|----------------------|----------|---------|
| Sección de Desarrollo - ODIT | Jefe ODIT            | 1.0      | 4 De 11 |

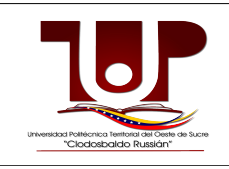

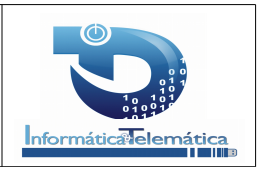

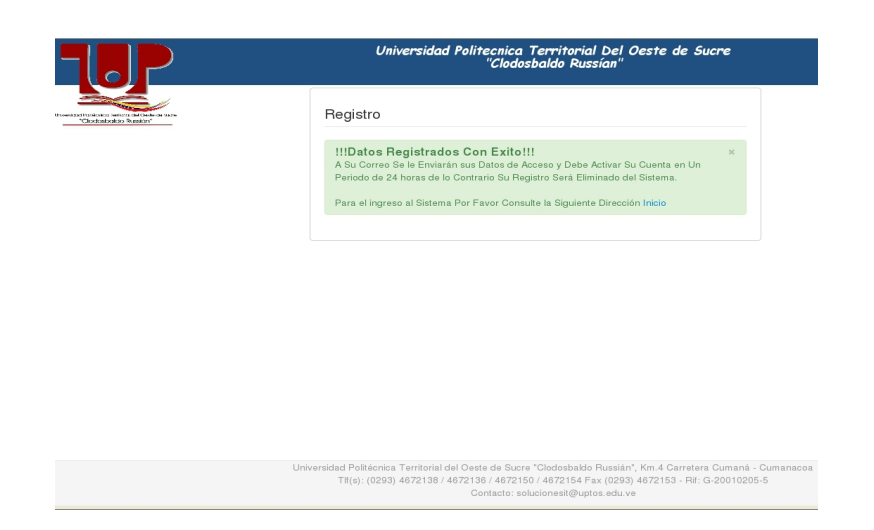

Se le enviará un correo como el que se muestra a continuación. Haga click en la palabra resaltada **Confirmación** o en su defecto copie la dirección enviada, péguela en la barra de dirección de su navegador y presione la **tecla enter** con lo cual su correo quedará activado. En el mismo correo se le enviará una clave provisional con la cual podrá ingresar al docline.

| Gobierno <b>Bolivariano</b> Ministerio del Poder Popular Universidad Politécnica Territorial del<br>Deste de Sucre "Clodosbaldo Russián" Universidad Politécnica Territorial del<br>Universidad Politécnica Territorial del<br>Universidad Politécnica Territoria del<br>Universidad Politécnica Territoria del<br>Universidad Politécnica Territoria del<br>Universidad Politécnica Territoria del<br>Universidad Politécnica Territoria del<br>Universidad Politécnica Territoria del<br>Universidad Politécnica Territoria del<br>Universidad Politécnica Territoria del<br>Universidad Politécnica Territoria del<br>Universidad Politécnica Territoria del<br>Universidad Politécnica Territoria del<br>Universidad Politécnica Territoria del<br>Universidad Politécnica Territoria del<br>Un |
|----------------------------------------------------------------------------------------------------|
| Sistema para Solicitudes de Documentos en Linea                                                                                                    |
| Datos de Acceso                                                                                                    |
| Cédula: 12345678<br>Correo:noreplay@uptos.edu.ve<br>Clave: . 5Wp2Zy9                                                                                                    |
| Para Activar su Cuenta debe ir a la Siguiente dirección <u>Confirmación</u><br>http://docline.uptos.edu.ve/activacion.php?codigo=6a6ac3ff9a950dc32a9618399053a58c<br>Usted Debe Activar Su Cuenta en en Periodo de 24 horas de lo contrario su Registro será Eliminado de Nuestro Sistema.                                                                                                    |
| Para Realizar sus Consultas en Linea Por Favor Ingrese a la Siguiente dirección docline                                                                                                    |
| Por favor no responder este correo, en caso de sugerencias, comentarios o recomendaciones escribanos a la siguiente dirección solucionesit@uptos.edu.ve                                                                                                    |

#### NOTA:

1.- Si por algún motivo usted no puede visualizar el correo en su bandeja de entrada, verifique si el correo se encuentra en la bandeja de correos no deseados o spam.

| Elaborado Por:               | <b>Revisado Por:</b> | Versión: | Página: |
|------------------------------|----------------------|----------|---------|
| Sección de Desarrollo - ODIT | Jefe ODIT            | 1.0      | 5 De 11 |

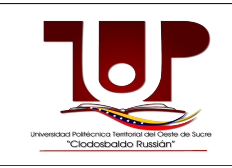

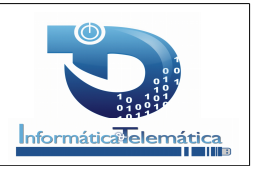

2.- Al ingresar al sistema cambie inmediatamente esta clave provisional por otra clave segura y fácil de recordar por usted.

#### Recuperación de Clave de Acceso:

Si usted es un usuario ya registrado y olvidó su clave de acceso, desde la pantalla principal seleccione la opción **Olvido su clave?** 

|                                                                                    | Universidad Politecnica Territorial Del Oeste de Sucre<br>"Clodosbaldo Russian"                                                                                                    |
|------------------------------------------------------------------------------------|----------------------------------------------------------------------------------------------------|
| hormala filtraina tar barla ya 140 Celen an tayan<br>"Scholada ya Shanki ya Shanki | Iniciar Sesión                                                                                                    |
|                                                                                    | Cédula                                                                                                    |
|                                                                                    | Cédula                                                                                                    |
|                                                                                    | Correo                                                                                                    |
|                                                                                    | Correo                                                                                                    |
|                                                                                    | Clave                                                                                                    |
|                                                                                    | Clave                                                                                                    |
|                                                                                    | Acoptar Scancolar                                                                                                    |
|                                                                                    | Ohikio su Clave? [Registranse]                                                                                                    |
|                                                                                    |                                                                                                    |
|                                                                                    |                                                                                                    |
|                                                                                    |                                                                                                    |
|                                                                                    |                                                                                                    |
|                                                                                    |                                                                                                    |
|                                                                                    | Universidad Politécnica Territorial del Oeste de Sucre "Clodosbaldo Russián", Km.4 Carretera Cumaná - Cumanacoa<br>Til(s): (0293) 4572138 / 4672139 / 4672150 / 4672154 Fax: (0293) 4572153 - Rif: G-20010205-5<br>Condecis: sublicancel@unics.edu.com |

Inmediatamente aparecerá la siguiente pantalla en donde deberá ingresar su número de cédula y luego de introducirla haga click en el botón

|                                                                  | Universidad Politecnica Territorial Del Oeste de Sucre<br>'Clodosbaldo Russian'                                                                                                    |  |
|------------------------------------------------------------------|----------------------------------------------------------------------------------------------------|--|
| Puetra information of an observe in here<br>Contracted to Reason | Recuperar Clave<br>Cédula<br>Cédula                                                                                                    |  |
|                                                                  | 6                                                                                                    |  |
|                                                                  | Universidad Politikonica Tarritonia del Desta de Sucre "Ciodesbabido Russián", Kn. 4 Carretera Cumaná - Cumanacoa<br>Tit(s): (0293) 4672138 / 4672169 / 4672169 / 4672154 Fax (0293) 4672153 - Rei: G-20010205-5<br>Contacto: solucionesti®upotes edu ve |  |
|                                                                  |                                                                                                    |  |

| Elaborado Por:               | <b>Revisado Por:</b> | Versión: | Página: |
|------------------------------|----------------------|----------|---------|
| Sección de Desarrollo - ODIT | Jefe ODIT            | 1.0      | 6 De 11 |

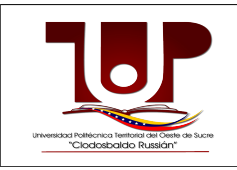

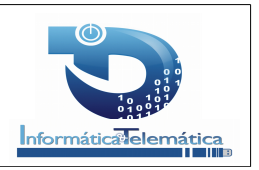

Aparecerá una pantalla con sus datos en donde se le indicará que se le enviará una clave provisional a su correo electrónico. Haga click en el botón aceptar.

|                                                                           | Universidad Politecnica Territorial Del Oeste de Sucre<br>"Clodosbaldo Russian"                                                                                                    |
|---------------------------------------------------------------------------|----------------------------------------------------------------------------------------------------|
|                                                                           | Recuperar Clave                                                                                                    |
| Urisveitud Peter-ico Switterd da Ouele da Suze<br>"Citodosbolido Russion" | Datos Personales                                                                                                    |
|                                                                           | In the provided set of the provided set of the |
|                                                                           |                                                                                                    |
| Uni                                                                       | versidad Politécnica Territorial del Oseta de Sucra "Cidodobaldo Pussián", Km. 4 Carretera Cumaná - Cumanacoa<br>TII (s): (0293) 4672138 / 4672131 4/27154 F.au (2021 54 F.au (2023) 4672133 - Rit: G-20010205-5<br>Contacto: solucionest@uptos.edu.ve                                                                                                    |
|                                                                           |                                                                                                    |

Luego visualizará la siguiente pantalla:

|                                                             | Universidad Politecnica Territorial Del Oeste de Sucre<br>"Clodosbaldo Russian"                                                                                                    |
|-------------------------------------------------------------|----------------------------------------------------------------------------------------------------|
| Visual Filler visual and a face in Law<br>Yoodsibolo Rajion | Recuperar Clave                                                                                                    |
|                                                             | IIIDatos Actualizados dor Actualizados dor Actualizados en Actualizados en Actualizados dor Actualizados en Actualizados en Ac |
|                                                             |                                                                                                    |
|                                                             |                                                                                                    |
|                                                             |                                                                                                    |
|                                                             |                                                                                                    |
|                                                             | Universidad Politikonica Tentorial dal Opata de Sucre "Clodosbaldo Russian", Km.4 Carnetera Cumanal - Cumanacoa<br>TTI(4): (0239, 4672138 / 4672158 / 4672159 / 4672159 / 4672159 / 4672159 - RF. G-20010205-5<br>Contacto: sobucionest@uptos.edu.ve                                                                                                    |

Revise su correo y utilice la clave enviada para ingresar nuevamente el sistema.

**NOTA**: Al ingresar al sistema cambie inmediatamente esta clave provisional por otra clave segura y fácil de recordar por usted.

## Cómo Ingresar al Sistema

Una vez registrado ingrese los datos solicitados en la pantalla de inicio y presione el botón

| Elaborado Por:               | <b>Revisado Por:</b> | Versión: | Página: |
|------------------------------|----------------------|----------|---------|
| Sección de Desarrollo - ODIT | Jefe ODIT            | 1.0      | 7 De 11 |

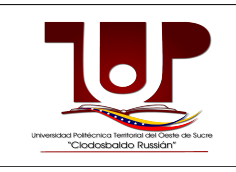

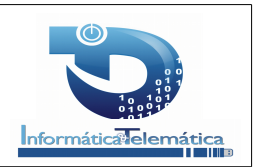

## Aceptar.

| Iniciar Sesión                                                                                                    |
|----------------------------------------------------------------------------------------------------|
| Cédula                                                                                                    |
| Cédula                                                                                                    |
| Correo                                                                                                    |
| Correo                                                                                                    |
| Clave                                                                                                    |
| Clave                                                                                                    |
| 🗶 Aceptar 🛛 💿 Cancelar                                                                                                    |
| Olvido su Clave? Registrarse                                                                                                    |
|                                                                                                    |
| Iniuareirlari Dolitárnins Tarvitnrial Nal Oasta Na Curva "Clorinshakin Priosián". Yim A Carvatara Cumaná - Cumananna                                                               |
| Tif(s): (0293) 4672138 / 4672136 / 4672154 / 4672154 Fax: (0293) 4572153 - Rif: G-20010205-5<br>Tif(s): (0293) 4672138 / 4672136 / 4672154 Fax: (0293) 4572153 - Rif: G-20010205-5 |
|                                                                                                    |

Inmediatamente ingresará al sistema y visualizará la siguiente pantalla:

|                                                                                                    | Universidad Politecnica Territorial Del Oeste de Sucre<br>"Cladosbaldo Russían"                                                                                                    |
|----------------------------------------------------------------------------------------------------|----------------------------------------------------------------------------------------------------|
| Codebido Russia<br>Codosbido Russia<br>Jacobido Russia<br>Datos Personales<br>Actualizar Cleve<br>Actualizar Correo<br>Constancias de Trabajo | Docline<br>Sistema Para la Solicitud<br>De<br>Documentos en Linea                                                                                                    |
| Sair                                                                                                    | Entersidad reflorad a do cere do kipe<br>"Cloidosboildo Russión"<br>Universidad Polifécnica Territorial del Oeste de Sucre "Cloidosbaido Russián", Kin. 4 Carretera Cumaná - Cumanac<br>Titl(s): (0293) 4672139 / 4672139 / 4672159 / 4672154 Par. (0283) 4672153 - Rit: G-20010205-5 |

En el menú de inicio podrá visualizar un menú en el lado izquierdo. Las opciones que desplegarán son:

Datos Personales Actualizar Clave Actualizar Correo Constancias de Trabajo Salir

| Elaborado Por:               | <b>Revisado Por:</b> | Versión: | Página: |
|------------------------------|----------------------|----------|---------|
| Sección de Desarrollo - ODIT | Jefe ODIT            | 1.0      | 8 De 11 |

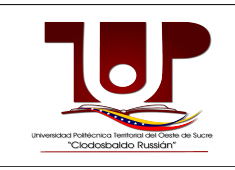

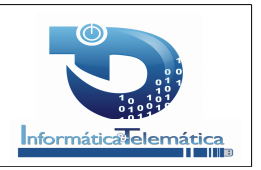

A continuación se describen cada una de las opciones mencionadas. **Datos Personales** 

Al hacer click en la opción Datos Personales se desplegará la siguiente pantalla:

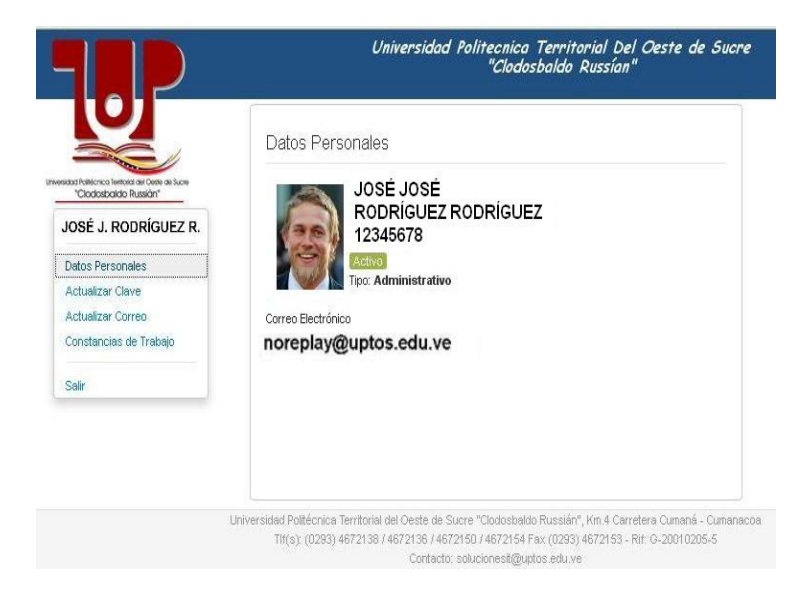

En esta pantalla solo podrá visualizar sus datos personales pero no podrá modificarlos. Si desea realizar alguna corrección de los mismos, favor diríjase a la Oficina de Recursos Humanos para su respectiva corrección. Sólo podrá modificar su correo electrónico a través de la opción que se despliega en el menú.

## Actualizar Clave

| Universidad Politecnica Territorial Del Oeste de Suc<br>"Clodosbaldo Russían" |  |
|-------------------------------------------------------------------------------|--|
| Actualizar Clave                                                              |  |
| Nueva Clave                                                                   |  |
| Carro<br>Minimo 5 caracteres y máximo 15<br>Confirmar                         |  |
| Eonfirman<br>Minimo 5 caracteres y máximo 15                                  |  |
| C Aceptar O Cancelar                                                          |  |
|                                                                               |  |
|                                                                               |  |
|                                                                               |  |

| Elaborado Por:               | Revisado Por: | Versión: | Página: |
|------------------------------|---------------|----------|---------|
| Sección de Desarrollo - ODIT | Jefe ODIT     | 1.0      | 9 De 11 |

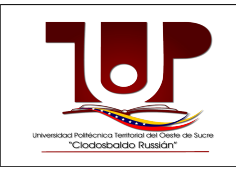

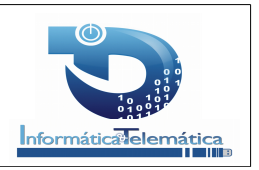

Haga Click en la opción Actualizar Clave del menú y el sistema mostrará la siguiente pantalla: Ingrese la nueva clave y la confirmación de la misma, luego presione el botón **Aceptar** y visualizará la siguiente pantalla:

|                                                                                                    | Universidad Politecnica Territorial Del Oeste de Sucre<br>"Clodosbaldo Russían"                                                                                                    |
|----------------------------------------------------------------------------------------------------|----------------------------------------------------------------------------------------------------|
| Bieveikal Foliacio kelicri da Conte da Loca<br>'Condobia Rassin'                                                    | Docline<br>Datos Actualizados                                                                                                    |
| VOLYS D. PALCAMO R.<br>Datos Personales<br>Actualizar Clave<br>Actualizar Correo<br>Constancias de Trabajo<br>Salir | Sistema Para la Solicitud<br>De<br>Documentos en Linea                                                                                                    |
|                                                                                                    | Universidad Politécnica Territorial del Oeste de Sucre "Cicidosbaldo Russián", Km. 4 Carretera Cumaná - Cumanacea<br>Tif(e): (0293) 4672136 / 4672150 / 4672150 / 4672154 Fax (0293) 4672153 - Rit: G-20010205-5<br>Contacto: polycinesti Rivotace du ve |

#### Actualizar Correo

Haga click en la opción Actualizar correo del menú principal y se desplegará la siguiente pantalla:

|                                                                                           | "Clodosbaldo Russian"                                  |  |
|-------------------------------------------------------------------------------------------|--------------------------------------------------------|--|
|                                                                                           | Actualizar Correo                                      |  |
| Idad Potecnos tenteral de Conte de Sucre<br>"Clodosbaldo Russión"<br>JOSÉ J. RODRÍGUEZ R. | Correo Actual<br>noreplay@uptos.edu.ve<br>Nuevo Correo |  |
| Datos Personales<br>Actualizar Clave                                                      | Correo                                                 |  |
| Actualizar Correo                                                                         | Confirmar                                              |  |
| Salir                                                                                     | C Aceptar O Cancelar                                   |  |
|                                                                                           |                                                        |  |
|                                                                                           |                                                        |  |

Introduzca su nuevo correo electrónico (Sólo se permitirá el correo institucional) y confirme el mismo. Luego presione el botón **Aceptar** y se visualizará la siguiente pantalla:

| Elaborado Por:               | Revisado Por: | Versión: | Página:  |
|------------------------------|---------------|----------|----------|
| Sección de Desarrollo - ODIT | Jefe ODIT     | 1.0      | 10 De 11 |

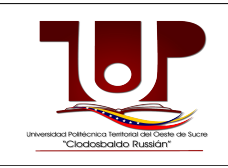

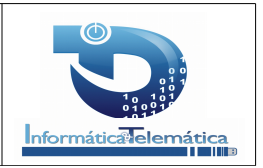

|                                                                                                    | Universidad Politecnica Territorial Del Oeste de Sucre<br>"Clodosbaldo Russian"                                                                                                    |  |  |
|----------------------------------------------------------------------------------------------------|----------------------------------------------------------------------------------------------------|--|--|
|                                                                                                    | Docline                                                                                                    |  |  |
| YOLYS D. PALOMO R.                                                                                                | Datos Actualizados ×                                                                                                    |  |  |
| VoLYS D. PALONO R.<br>Datos Personales<br>Actualizar Clave<br>Actualizar Coreo<br>Constancias de Trabajo<br>Salir | Sistema Para la Solicitud<br>De<br>Documentos en Linea                                                                                                    |  |  |
|                                                                                                    | Universidad Politácnica Tarritorial dal Osste de Sucre "Oladosbatió Russián", Km. 4 Carreters Cumaná. Cumanacoa<br>TR(d): (0203) 4672138 / 4672139 / 4672150 / 4672154 Fax (0263) 4672153 - Rr. G.20010205-5 |  |  |

### Constancias de Trabajo

Seleccione la opción Constancia de trabajo y observará una pantalla en donde podrá tildar la o las constancias que desea imprimir:

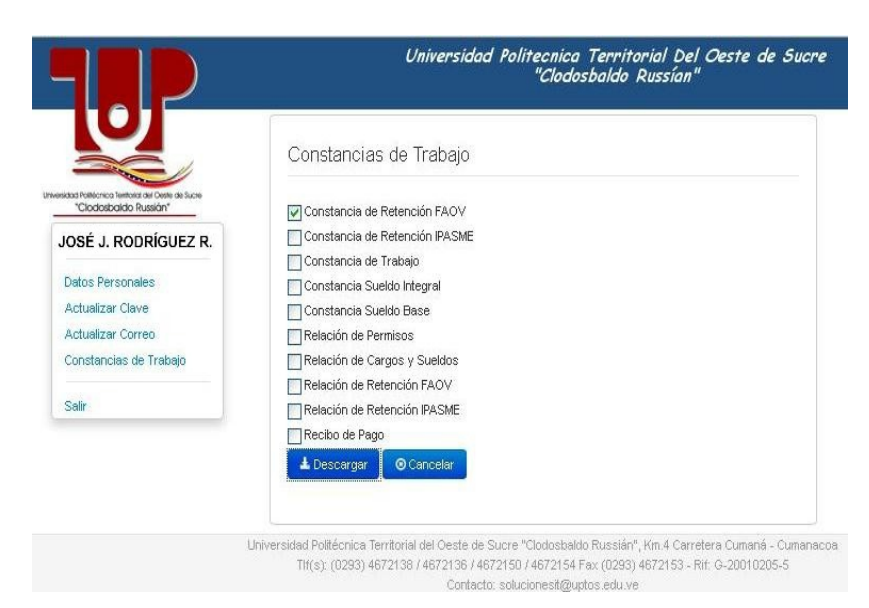

Al tildar cualquiera de las opciones se generará un archivo en pdf con la(s) constancia(s) seleccionada(s).

Cabe señalar que dichas constancias poseen impreso un código de barra en la parte superior derecha de la misma, que permitirá a las personas interesadas validar en linea, a través de la dirección <u>http://docline.uptos.edu.ve/validar.php</u>, la veracidad de la información suministrada.

| Elaborado Por:               | Revisado Por: | Versión: | Página:  |
|------------------------------|---------------|----------|----------|
| Sección de Desarrollo - ODIT | Jefe ODIT     | 1.0      | 11 De 11 |